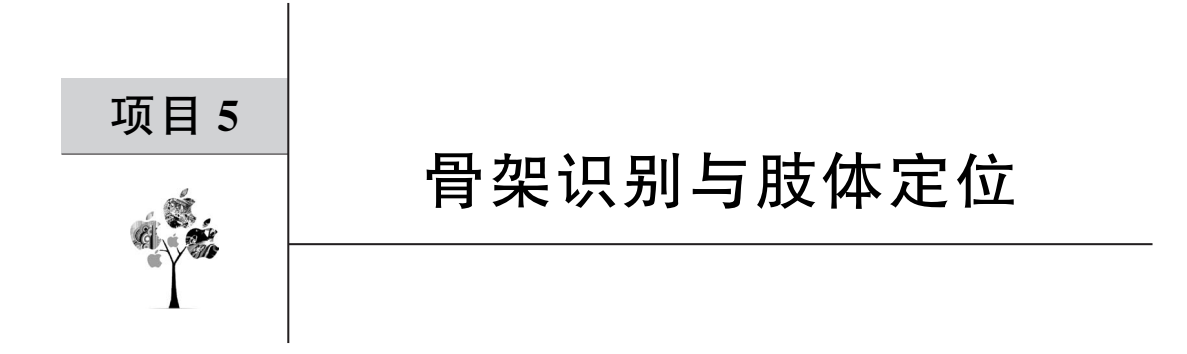

本项目根据 MediaPipe 和 Openpose 具备单独提取能力和速度快的特点,进行动/静态的骨架识别与肢体定位。

# 5.1 总体设计

本部分包括整体框架和系统流程。

## 5.1.1 整体框架

整体框架如图 5-1 所示。

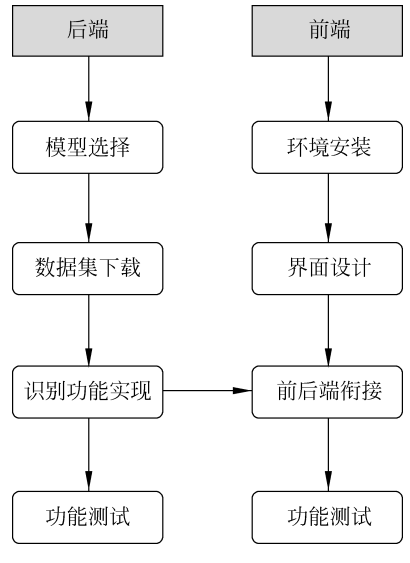

图 5-1 整体框架

## 5.1.2 系统流程

系统流程如图 5-2 所示。

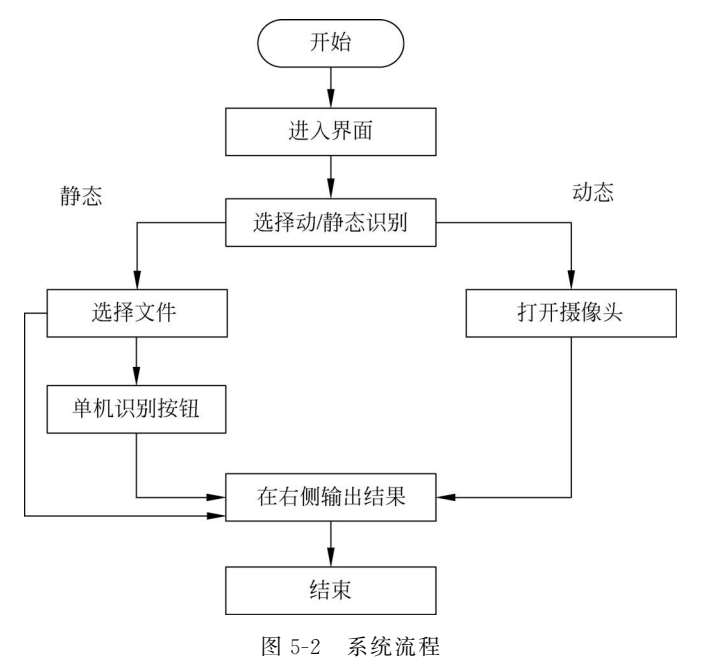

# 5.2 运行环境

本部分包括 Python 环境、Openpose 环境和 PyQt6 环境。

### 5.2.1 Python 环境

在 Windows 环境下下载 Anaconda,完成 Python 3.9 以上版本的环境配置,如图 1-3 所示,也可以下载虚拟机在 Linux 环境下运行代码。

#### 5.2.2 Openpose 环境

(1) 下载开源项目,如图 5-3 所示。

(2) 进入.. \openpose-master \models 目录,运行 getModels. bat。

(3) 等待加载模型 pose\_iter\_584000. caffemodel。时间较长,如果中途中断,重新双击运行 getModels. bat 即可,完整加载模型大小是 100MB。

(4) 保存位置如下:

..\openpose-master\models\pose/mpi/pose\_iter\_160000. caffemodelOpenPose

| Product 🗸 Solutions           | ✓ Open Source ✓ Pricing                                   | Q Search or jump to                                      | 7 Sign in Sign up                                                  |  |
|-------------------------------|-----------------------------------------------------------|----------------------------------------------------------|--------------------------------------------------------------------|--|
| GMU-Perceptual-Co             | mputing-Lab / openpose Public                             | ☐ Notifications ♀                                        | Fork 7.7k 🛱 Star 27.8k 👻                                           |  |
| <> Code   Issues 256          | 11 Pull requests 16 🕟 Actions 🗄 Projects ① Securi         | ty 🗠 Insights                                            |                                                                    |  |
| ₽ master → ₽ 3 branch         | es 🖏 15 tags                                              | Code - About                                             |                                                                    |  |
| auto-matic Fixed typo in      | README (#2212) 8                                          | 00000000000000000000000000000000000000                   | se: Real-time multi-person<br>It detection library for body, face, |  |
| .github                       | Fixed several doc typos (#2068)                           | last year                                                | nands, and root estimation                                         |  |
| 3rdparty                      | Eigen updated to 3.3.8 and working on Windows             | 3 years ago                                              |                                                                    |  |
| Cmake                         | Fixed several doc typos (#2068)                           | last year caffe                                          |                                                                    |  |
| doc                           | Add RealSense2OpenPose3D project link (#2216)             | 2 months ago cpp                                         |                                                                    |  |
| examples                      | Fixed several doc typos (#2068)                           | last year                                                |                                                                    |  |
| include                       | Fixed several doc typos (#2068)                           | last year                                                |                                                                    |  |
| models                        | Added Travis build for CPU/CUDA/U16/U14 (#1003)           | 5 years ago keypoin                                      |                                                                    |  |
| python                        | Update openpose_python.cpp (#2105)                        | last year hand-es                                        |                                                                    |  |
| scripts                       | Fixed several doc typos (#2068)                           | last year 🛛 🛱 Read                                       |                                                                    |  |
| src src                       | Fix typos. (#2086)                                        | last year গ্রুম View                                     |                                                                    |  |
| doc_autogeneration.dox        | /gen Doxygen to 1.9; doc reordered, renamed & modified to | adapt to GH 2 years ago                                  |                                                                    |  |
| gitignore                     | Improved GitHub pages & fixed some typos in there         | 2 years ago 💿 918                                        |                                                                    |  |
| 🗋 .gitmodules                 | Python Pybind11 wrapper (#1014)                           | Python Pybind11 wrapper (#1014) 5 years ago 😵 7.7k forks |                                                                    |  |
| CMakeLists.txt                | Fixed several doc typos (#2068)                           | last year                                                | Report repository                                                  |  |
|                               | Updated Caffe version license 1.0.0rc5 to 1.0.0           | 6 years ago                                              |                                                                    |  |
| 「門 README.md<br>尊待 github.com | Fixed typo in README (#2212)                              | last month                                               | Releases 15                                                        |  |

图 5-3 开源项目界面

(5) 使用 pip 安装所需的包。

pip install opencv2
pip install matplotlib
pip install mediapipe

## 5.2.3 PyQt6 环境

(1) 在 Anaconda 中如果没有 PyQt6,需要使用 pip 进行安装,步骤如下: 打开 Anaconda Prompt (Anaconda3)控制台,切换至相应的 conda 环境,执行如下命令:

```
pip install sip
pip install PyQt6
pip install PyQt6 - tools
```

(2) 可以在使用 pip 时后面加上参数 i, 指定 pip 源。

# 5.3 模块实现

本部分包括静态识别、动态识别和模块展示,下面分别给出各模块的功能介绍及相关 代码。

#### 5.3.1 静态识别

静态识别结构如图 5-4 所示。

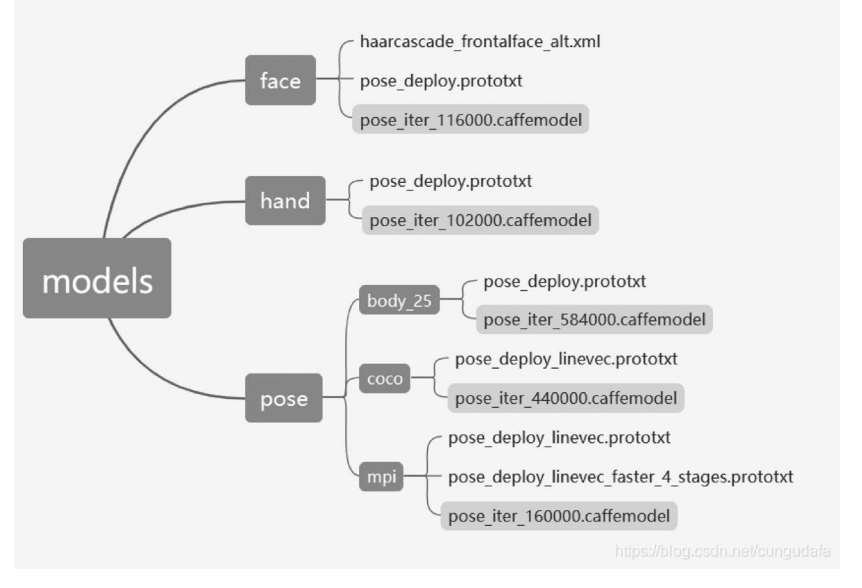

图 5-4 静态识别结构

通过 Openpose 中带有 pose 的识别数据集,可以在同一张图像中对脸、手和骨架进行识别,还能输出对应的关键点热力图,相关代码见"代码文件 5-1"。

#### 5.3.2 动态识别

动态识别使用 mediapipe 更加轻量化,在安装过程中并没有预安装数据集的过程,因此 实现起来接近 API 的调用,相关代码见"代码文件 5-2"。

#### 5.3.3 模块展示

界面设计包括四个按键:选择图像、运行静态识别输出结果、开启摄像头并进行动态识别和关闭摄像头。moving.py负责动态识别、single.py负责静态识别、main.py负责对界面数据槽关系进行绑定,相关代码见"代码文件 5-3"。

## 5.4 系统测试

静态识别可以在输入图像、选择模型后显示识别结果和特征点,如图 5-5 所示;动态识 别通过 cap 输入图像流,然后可以在图像上绘出关键点,达到即时识别的结果,如图 5-6 所 示;界面识别结果如图 5-7 所示。

#### 46 🚽 深度学习应用开发实践——文本音频图像处理30例

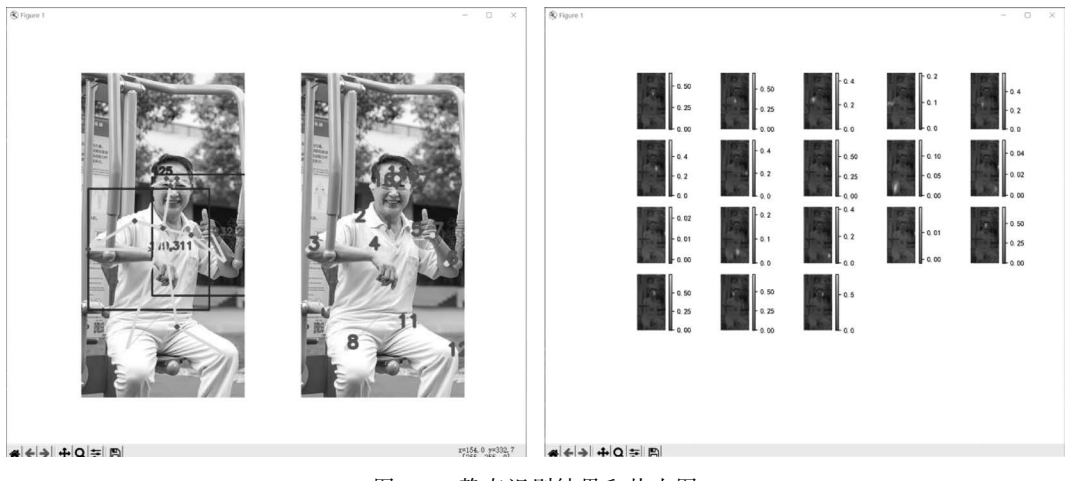

图 5-5 静态识别结果和热力图

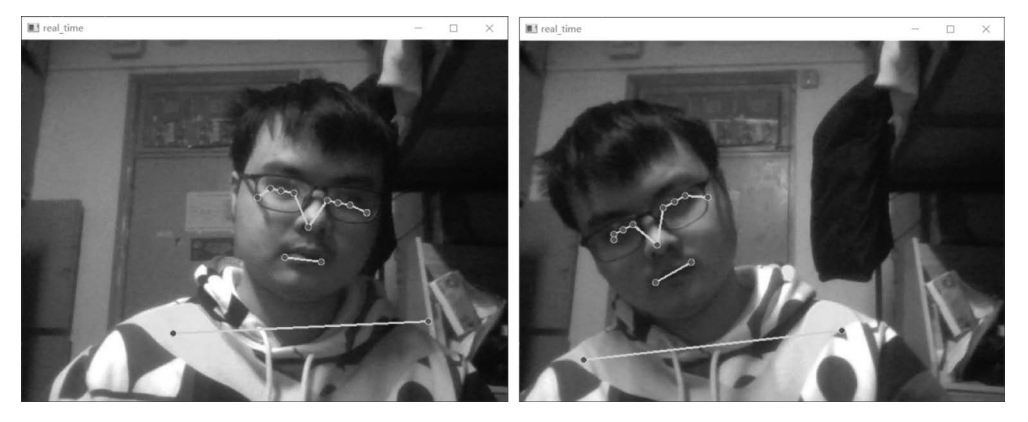

图 5-6 动态识别结果

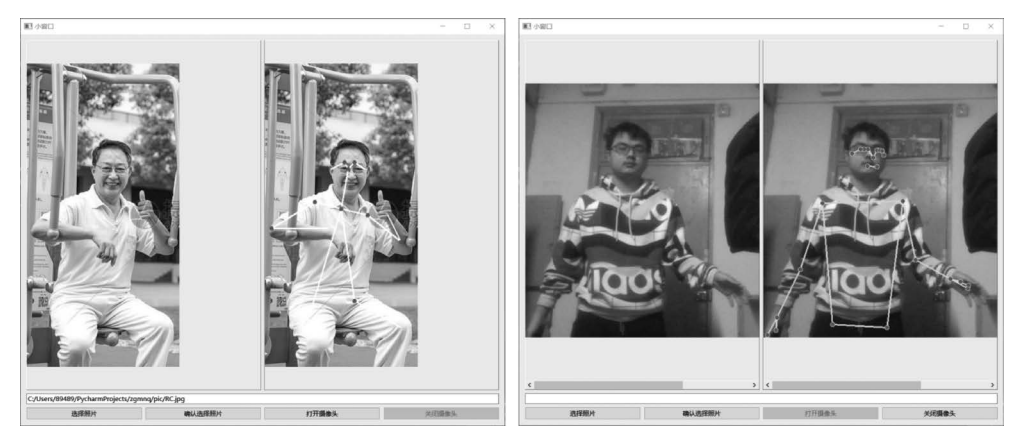

图 5-7 界面识别结果

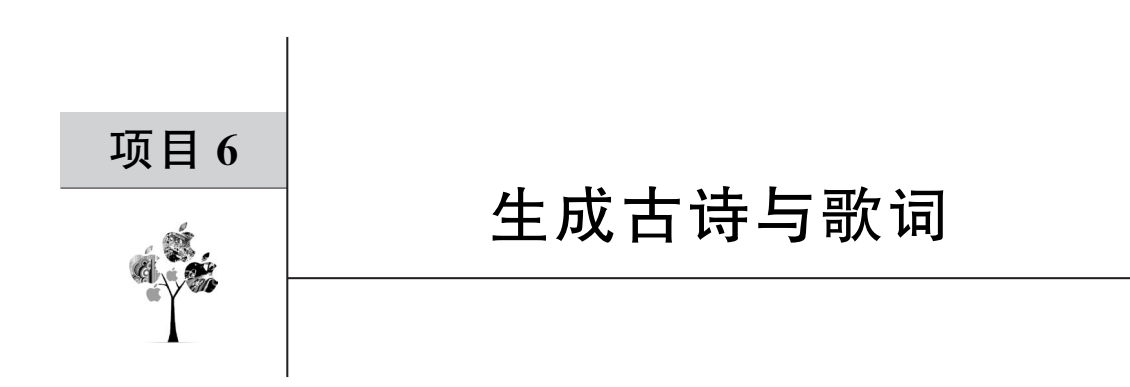

本项目基于循环神经网络,构建多层 RNN 模型,通过数据集的训练,生成藏头诗与歌词。

# 6.1 总体设计

本部分包括整体框架和系统流程。

## 6.1.1 整体框架

古诗生成整体框架如图 6-1 所示,歌词生成整体框架如图 6-2 所示。

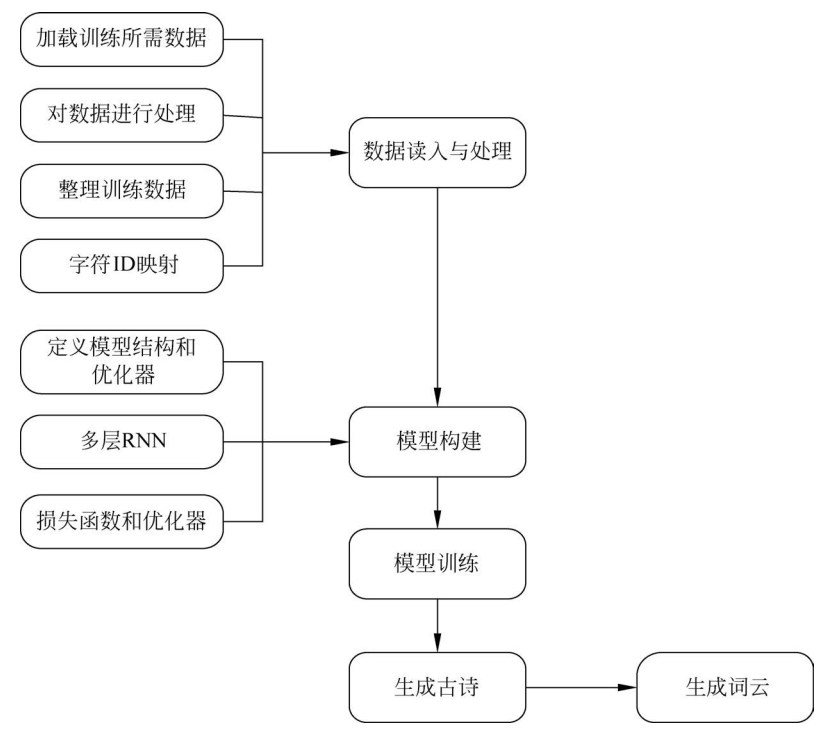

图 6-1 古诗生成整体框架

#### 48 🚽 深度学习应用开发实践——文本音频图像处理30例

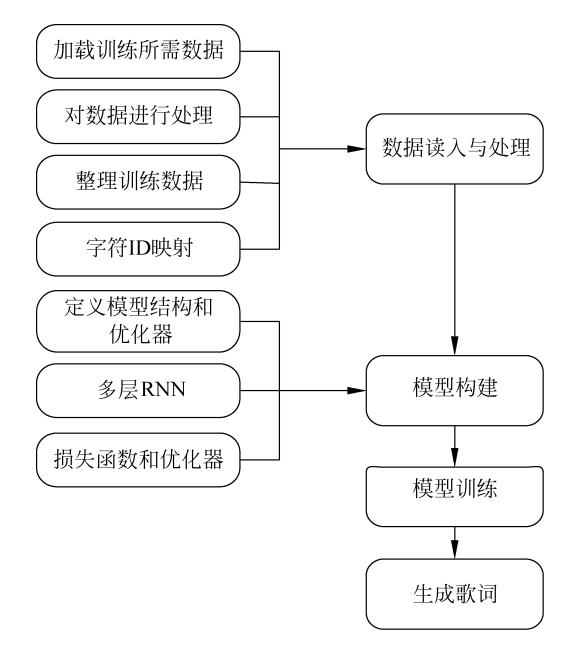

图 6-2 歌词生成整体框架

# 6.1.2 系统流程

古诗生成系统流程如图 6-3 所示,歌词生成系统流程如图 6-4 所示。

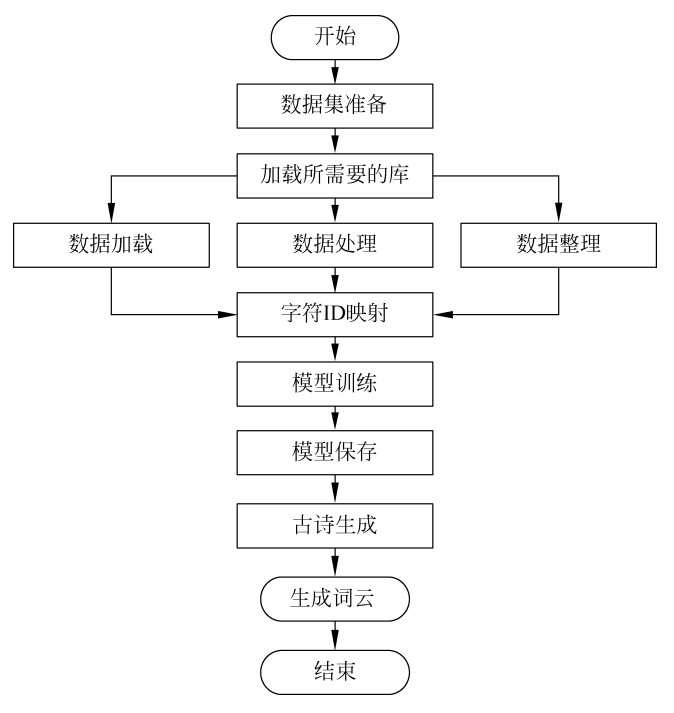

图 6-3 古诗生成系统流程

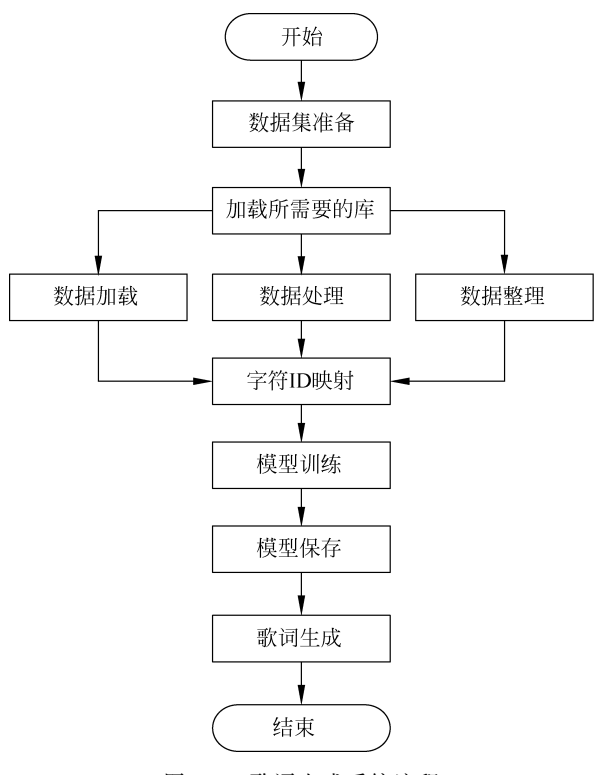

图 6-4 歌词生成系统流程

# 6.2 运行环境

本部分包括 Python 环境、TensorFlow 环境和 PyCharm 环境。

#### 6.2.1 Python 环境

在 Windows 环境下下载 Anaconda,完成 Python 3.7.3 及以上版本的环境配置,如图 1-3 所示,在 PyCharm 环境下进行开发。

## 6.2.2 TensorFlow 环境

(1) 打开 Anaconda Prompt,输入清华仓库镜像。

```
conda config -- add channels
https://mirrors.tuna.tsinghua.edu.cn/anaconda/pkgs/free/
conda config - set show_channel_urls yes
```

(2) 创建 Python 3.7 环境,名称为 TensorFlow,此时 Python 版本和后面 TensorFlow 的版本如有匹配问题,此步选择 Python 3.x。

```
conda create - n tensorflow python = 3.7
```

- (3) 有需要确认的地方都输入 y。
- (4) 在 Anaconda Prompt 中激活 TensorFlow 环境:

activate tensorflow

(5) 安装 CPU 版本的 TensorFlow:

pip install - upgrade -- ignore - installed tensorflow

## 6.2.3 PyCharm 环境

PyCharm 版本为 PyCharm 2018。

## 6.3 模块实现

本部分包括数据准备、模型构建、模型训练及保存、生成歌词,下面分别给出各模块的功 能介绍及相关代码。

### 6.3.1 数据准备

本部分包括加载所需要的库与数据、数据处理和整理训练数据,如图 6-5 所示。

| Product × Solutions × Open Source × Pricing                                             | Q Search or jump to                                                                                                    | Sign in Sign up                       |
|-----------------------------------------------------------------------------------------|----------------------------------------------------------------------------------------------------|---------------------------------------|
| Chinese-poetry/chinese-poetry                                                           | D Notifications                                                                                                    | : 💱 Fork 9.1k 🛱 Star 44.7k ≠          |
| <> Code ⊙ Issues 100 I <sup>↑</sup> Pull requests 3 ☑ Discussions ⊙ Actions □ Wiki ⑦ Se | ecurity 🗠 Insights                                                                                                    |                                       |
| P master - P 1 branch Q1 tag                                                            | Code 👻                                                                                                    | About                                 |
| jackeyGao Update README.md 66fc88c or                                                   | The most comprehensive database of<br>Chinese poetry Q 最全中华古诗词数据库,<br>唐宋两朝近14000位古诗人,接近5.5万首<br>唐诗加26万宋词,两宋时期1564位词人,<br>21050首词。 |                                       |
| Failed to load latest commit information.                                               |                                                                                                    |                                       |
| images                                                                                  |                                                                                                    | ${\cal O}$ shici.store                |
| loader                                                                                  |                                                                                                    | json ci poetry chinese tangshi        |
| ank rank                                                                                | chinese-poetry                                                                                                    |                                       |
| strains                                                                                 |                                                                                                    | ស្ថារ MIT license                     |
| 五代诗词                                                                                    |                                                                                                    | - Activity                            |
| ■ 元曲                                                                                    |                                                                                                    | ☆ 44.7k stars                         |
| 全部诗                                                                                     | <ul> <li>1.2k watching</li> <li>9.1k forks</li> <li>Report repository</li> </ul>                                                  |                                       |
| 四书五经                                                                                    |                                                                                                    |                                       |
| ■ 宋词                                                                                    |                                                                                                    |                                       |
| ■ 歯芬影                                                                                   | Releases                                                                                                    |                                       |
| 御定全唐詩                                                                                   |                                                                                                    |                                       |
| 曹操诗集                                                                                    |                                                                                                    | · · · · · · · · · · · · · · · · · · · |
| 楚辞                                                                                      | Sponsor this project                                                                                                    |                                       |
| 水墨唐诗                                                                                    |                                                                                                    |                                       |

图 6-5 诗词数据集

#### 1. 加载库与数据

相关代码如下。

import tensorflow as tf
import numpy as np
import glob
import json
from collections import Counter
from tqdm import tqdm
from snownlp import SnowNLP #主要实现繁体字转简体字
poets = []
paths = glob.glob('chinese-poetry/json/poet. \*.json') #加载数据

#### 训练古诗数据的具体样式如图 6-6 所示。

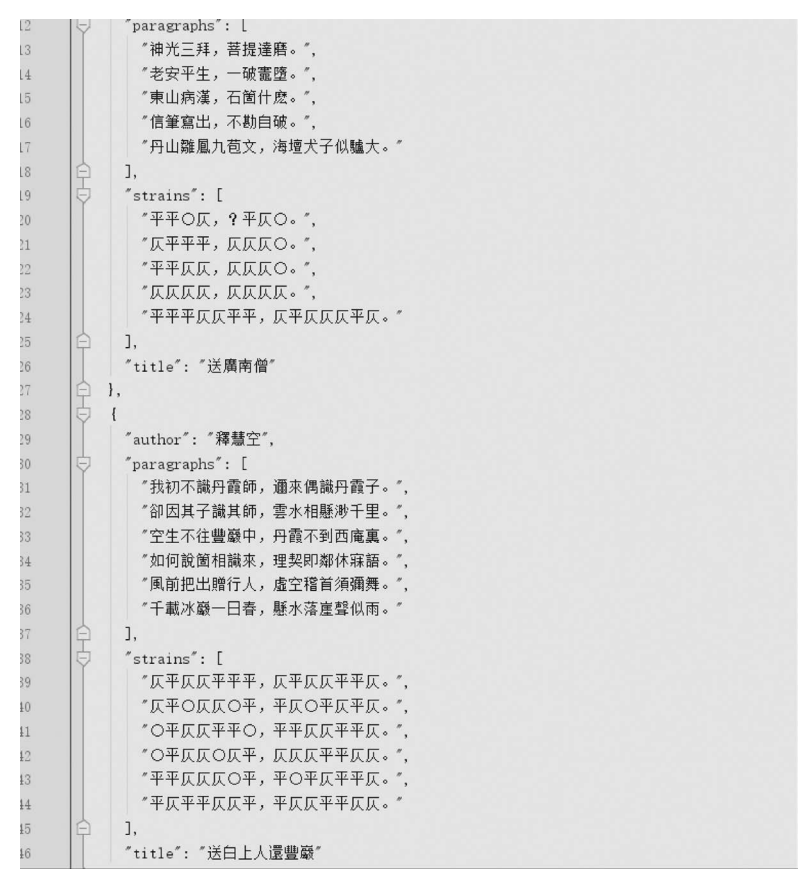

图 6-6 训练古诗数据样式

#### 2. 数据处理

相关代码如下。

```
for path in paths:
    data = open(path, 'r').read()
```